Bibliotheks-Service 7 Tage/Woche, 52 Wochen/Jahr

## www.bibliothekgumpoldskirchen.webopac.at

## Wechen verläggert.

Es werden alle ausgeliehenen Medien mit Detailinformationen angezeigt. Weiters ist ersichtlich, ob und wie lange eine Verlängerung möglich ist, so dass zeitgerecht verlängert werden kann.

Für eine Verlängerung ist die Registrierung mittels Lesernummer und Kennwort erforderlich.

#### Ihre derzeitigen Ausleihen (5)

Die Reservierung ist erst gültig, wenn Sie von uns eine Bestätigungsmall erhalten haben. Ihre Ernalladresse für Bestätigungen: office@ittera.eu Ändern Buch Mitgutsch Anna - Die Zuchligung Verleihdatum: 28 01.2010, Rückgabedatum: 10.11 2009 Verlangerung nicht mehr möglich Rogge, Jan-Uwe - Angste mochen fünder stark

Buch Verleihdatum: 07.01.2010. Rückgabedatum: 28.01.2010 Verlängem um 3 Wochen. Honoré, Jean-Carl - Kinder unter Druck Verleihdatum: 07.01.2010. Rückgabedatum: 28.01.2010 Titel ist reserviert Juul, Jesper - Was Familien tragt

Buch Jului Jesper - was Familien dagt Verlaindatum: 07.01.2010. Rückgabedatum: 28.01.2010 Verlängem um 3 Wochen Spiel Rosenderg Uwe - Frauenätlanner

Spiel Verlahdatum: 07.01.2010. Ruckgabedatum: 28.01.2010 Verlängern um 3 Wochen

Rund um die Uhr im Dienste unserer Leser

www.bibliothekgumpoldskirchen.webopac.at

### Literaturlisten erstellen

Es können beliebig viele Literaturlisten erstellt und individuell bezeichnet werden; zum Beispiel:

## Ihre gespeicherten Listen (4)

Krimis

Projektarbeit Kommunikation

Urlaub Afrika

Urlaub Winter

Die einzelnen Listen können umbenannt, angezeigt, oder wahlweise mit oder ohne Annotation gedruckt werden.

| Projektarbeit Kommunikation<br>Zurück zur Übersicht<br>Liste löschen Umbenennen    |                   |
|------------------------------------------------------------------------------------|-------------------|
| Buch Rosenberg, Marshall E - Gewaltreie Kommunitation                              | Eintrag entfernen |
| <ul> <li>(Stand per: 07 01 2010 15:56) LITTERA Musterbibliothek PK, Ros</li> </ul> | Reservieren       |
| Buch Rosenberg, Marshall B - Gewaltfreie Kommunikation                             | Eintrag entfernen |
| (Stand per: 17, 12, 2009, 16:13) LITTERA Muslerbibliothek PK, Ros                  | Reservieren       |

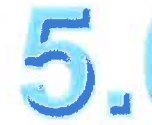

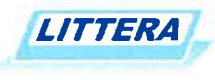

# web.OPAC - Onlinekatalog

### Recherchieren und Stöbern

Der gesamte Medienbestand unserer Bibliothek steht online zur Verfügung.

# Neue Medien einsehen

Mittels Schnellabfrage werden neu eingetroffene Medien aufgelistet.

#### Medien reservieren

Interessante Titel können sofort reserviert werden.

#### Medien verlängern

Wir sehen Sie immer gerne bei uns. Sollten Sie die Rückgabefrist jedoch nicht einhalten können, verlängern Sie Ihre Medien einfach per Mausklick von zu Hause aus.

#### Literaturlisten erstellen

Damit nichts vergessen wird oder zum richtigen Zeitpunkt schnell zur Hand ist, können Literaturlisten individuell erstellt und bezeichnet werden.

#### Anhänge

Verschiedene Dokumente als Download zur Verfügung stellen.

# Bewertungen oder Empfehlungen abgeben

... und vieles andere mehr... mit der Internetrecherche "*LITTERA web.OPAC 5.0"* 

#### Recherchieren und Stöbern

Der *LITTERA web.OPAC 5.0* ist auf Grund seiner benutzerfreundlichen Oberfläche einfach zu bedienen. Ein ausführliches Hilfesystem ist daher nicht notwendig.

Recherchiert wird am besten mittels der "Einfachen Suche", indem ein oder mehrere Suchbegriffe eingegeben werden.

Mit der Phrasensuche können mehrere Wörter, die von Anführungszeichen eingeschlossen sind, gemeinsam gesucht werden (z.B. "Die schwarze Katze").

Für spezielle Recherchen kann die "Erweiterte Suche" verwendet werden. Dabei ist es möglich, Suchbegriffe aus maximal drei Kategorien miteinander zu kombinieren. Eine Wertehilfe untstützt die Auswahl; d.h. alle gespeicherten Werte werden angezeigt und können entsprechend ausgewählt werden.

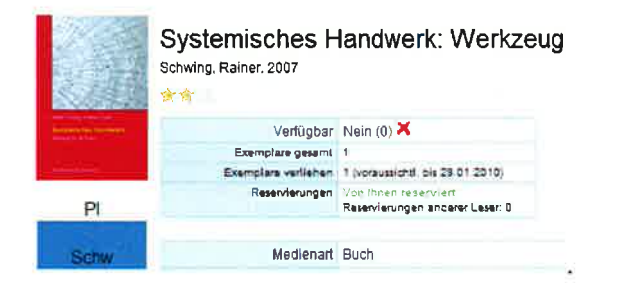

"Stöbern" erfolgt über die Systematikober- und Untergruppen, dabei muss kein Suchbegriff eingegeben werden.

#### Neue Medien abfragen

Übersichtlich geordnet und auf einen Blick ist zu sehen, welche neuen Medien verfügbar sind.

Die Trefferliste ist direkt mit der Detailansicht verlinkt, sodass alle Informationen zum Medium, Titel, Verleih und zu Bewertungen von anderen Lesern sofort verfügbar sind.

#### Bewertungen abgeben

Bewertungen mit Kommentaren und/oder Rezensionen sind möglich, damit sich andere Leser orientieren können.

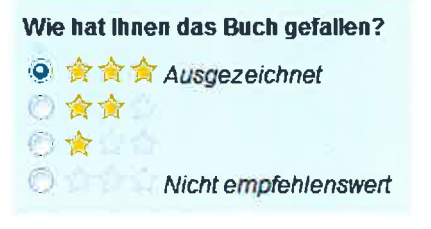

Hinweis: Bewertungen, die "dem guten Ton" widersprechen oder als "sittenwidrig" anzusehen sind, können vom Administrator ausgeblendet werden.

### Anhänge

Diplom- und Projektarbeiten, Gemeinde- und Stadtzeitungen, usw. können als Anhang in verschiedenen Dateiformaten zum Download zur Verfügung gestellt werden.

#### Reservieren

Interessante Titel können sofort reserviert werden. Sollten diese verliehen sein, wird unmittelbar bei Rückgabe eine Information per Mail bereitgestellt.

Wenn eine Reservierung nicht mehr relevant ist, dann kann diese online gelöscht werden.

| Ihre R   | leservierungen (2)                                                                                              |                     |
|----------|----------------------------------------------------------------------------------------------------|---------------------|
| Buch     | Schwing Rollon - System in Ches Hundwers<br>Reserverungsdatum 07 01 2010                                        | Reserverung loschen |
| • Guch   | Hamemwer, whannad F., Die Kunstleke Diologie Kraalike Kaminumkathe onkeerste.<br>Reservierungsdatum: 07.01.2010 | Reserverung löschen |
| Alie Res | erlaningen löschen                                                                                              |                     |

Diese Funktion ist von den Vereinbarungen It. Bibliotheksordnung abhängig.

### Empfehlungen abgeben

Per E-Mail können Empfehlung abgegeben werden.

Weiterempfehlen: Systemisches Handwerk: Werkzeug für die E-Mail Adresse des Empfängers: office@littera.eu Descords-winder Die engewere 8-Mail aasse wird word gesektert and auf die des eine Endenlage schlerert.

#### Text der E-Mail: Buch Empfehlung

Hallo, ich habe folgende(s) Buch im Chline-

Katalog von LIITERA Musterbibliothek gefunden, und dachte daß es Sie/Dich interessieren könnte,

Systemisches Handwerk: Werkzeug für die Fraxis ; mit 14 Tabellen Schwing, Rainer 2007

http://litterademcdokupraesentation.webopac.at/search? view=detail&id=0.28258

Absenden Abbrechen